# 112年度食品藥物管理署「醫療器材委託製造線上申辦系統」

### 案件申辦雲端工作坊

工業技術研究院 April 12 Ver.3 吳俊彦

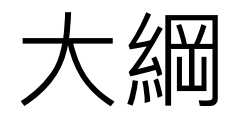

- 一、《醫療器材委託製造作業準則》說明
- 二、「醫療器材委託製造線上申辦系統」申辦流程與示範
- 三、醫療器材委託製造許可申辦 Q&A 常見問題

#### 一、《醫療器材委託製造作業準則》說明

#### 醫療器材管理法

#### 第二十三條

- 醫療器材製造業者,非經中央主管機關核准,不得委託其他製造業者製造或接受委託製造醫療器材。
- 醫療器材販賣業者不得製造醫療器材。
   但經中央主管機關核准其委託其他醫療
   器材製造業者製造者,不在此限。
- 前二項委託製造之申請文件、產品責任、
   契約規定、標籤、包裝及其他相關作業
   事項之準則,由中央主管機關定之。

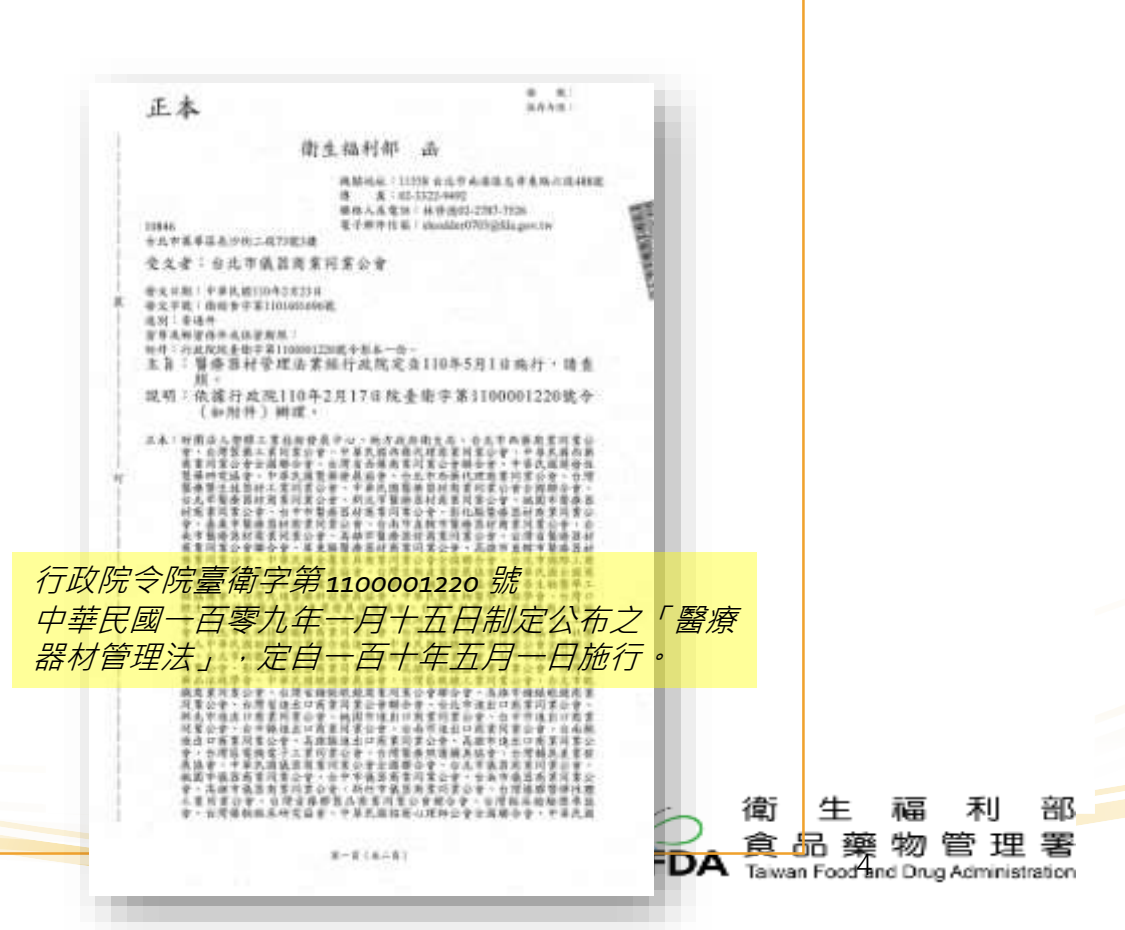

#### 醫療器材委託製造作業準則(110.4.6)

| 業務專區                | 📑 😒 😒 🔝 🖂 🖶                                                                           |
|---------------------|---------------------------------------------------------------------------------------|
| 食品                  | 醫療器材委託製造 【發布日期:2021-04-29】                                                            |
| 藥品                  | 醫療器材委託製造申請及相關事項                                                                       |
| 醫療器材                | 一、法源依據:<br>依《醫療器材管理法》第23條規定,醫療器材製造業者,非經中央主管機關核准,不得委託                                  |
| 化粧品                 | 其他製造業者製造或接受委託製造醫療器材。醫療器材販賣業者不得製造醫療器材。但經中                                              |
| 管制藥品                | 央主管機關核准其委託其他醫療器材製造業者製造者,不在此限。<br>前二項委託製造之申請文件、產品責任、契約規定、標籤、包裝及其他相關作業事項之準              |
| 區管理中心               | 則,由中央主管機關定之。                                                                          |
| 實驗室認證               | 而依據《醫療器材委託製造作業準則》第2條所稱「委託製造」,指醫療器材商將《醫療器<br>材管理法》第40條第1款之制造,包裝,貼煙,減菌及果終驗放全部程序(以下簡稱全部制 |
| 研究檢驗                | 初曾连云》第10條第1款之表逗、包装、加偿、减困及取診藏放主即住户(以下简件主即表<br>程),或將其中製造、滅菌程序委託其他醫療器材製造業者執行。            |
| 製藥工廠管理<br>(GMP/GDP) | 二、適用對象及範圍:<br>國內醫療器材商委託國內、外醫療器材製造業者,執行下列委託製造程序之一,應申請醫療                                |
|                     |                                                                                       |

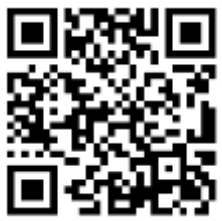

https://cutt.ly/ZbA7zGE

#### 醫療器材委託製造作業準則(110.4.6)

| 第2條委託製造定義   | <ul> <li>醫療器材商將本法第十條第一款製造、包裝、貼標、滅<br/>菌及最終驗放全部程序,或將其中製造、滅菌程序委由<br/>其他醫療器材製造業者執行之行為。</li> </ul>      |
|-------------|----------------------------------------------------------------------------------------------------|
| 第3條申請文件     | <ul> <li>醫療器材商申請委託製造者,應填具申請書,並檢附下</li> <li>列文件、資料,及繳納費用後,向中央主管機關提出。</li> </ul>                      |
| 第4條委託製造契約內容 | <ul> <li>一、委託者及受託者之名稱及地址、二、委託製造之合<br/>意、三、委託製造之醫療器材分類分級品項、四、委託<br/>製造之製程、五、委託者及受託者之權利義務。</li> </ul> |
| 第5條委託製造核准登記 | <ul> <li>一、委託者之名稱及地址、二、受託者之名稱及地址、</li> <li>三、委託製造之醫療器材品項、四、委託製造之醫療器</li> <li>材製程。</li> </ul>        |
| 第10條 實施日期   | • 自中華民國一百十年五月一日施行。                                                                                  |

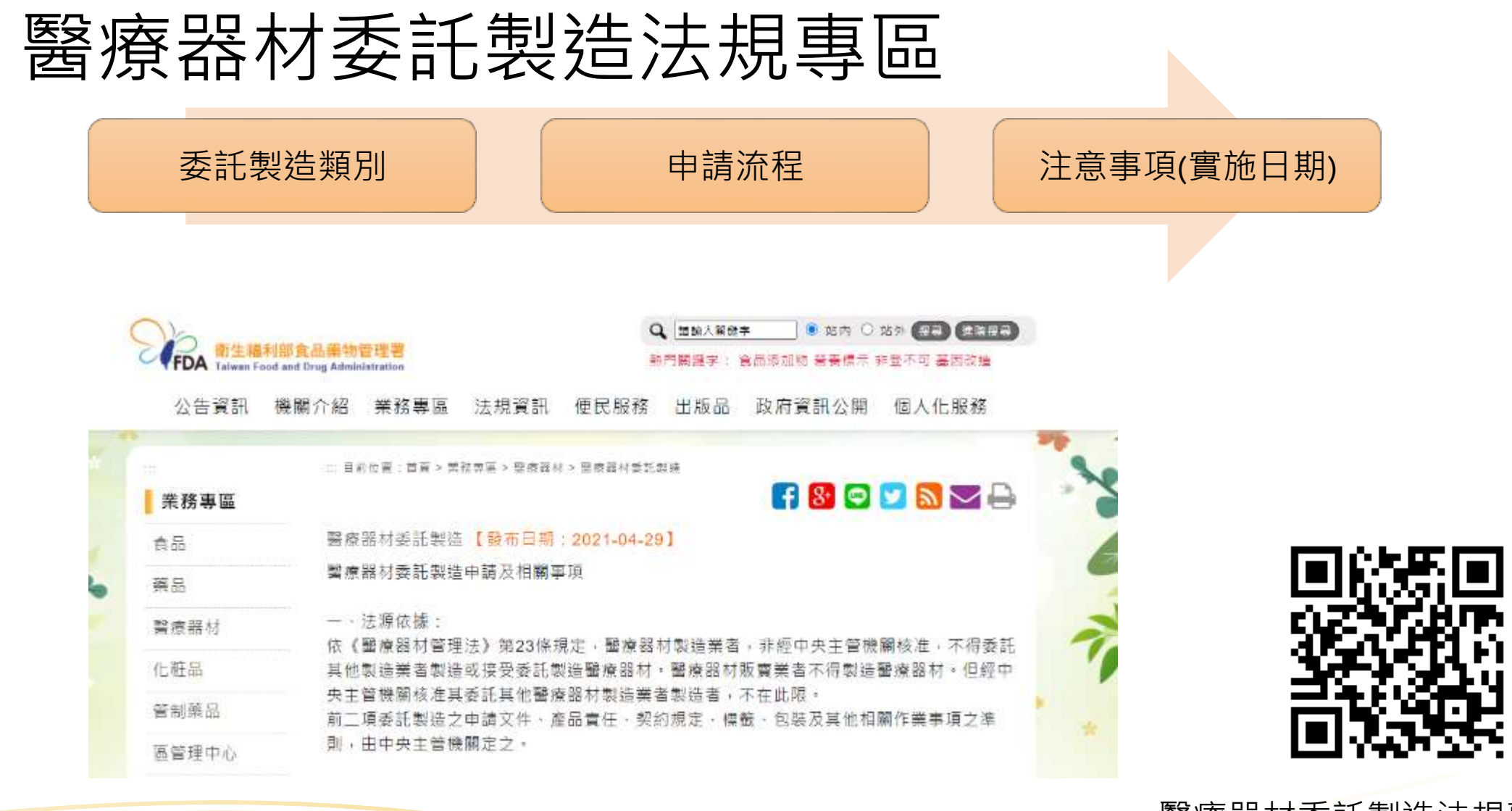

醫療器材委託製造法規專區 https://cutt.ly/tbWHEgt

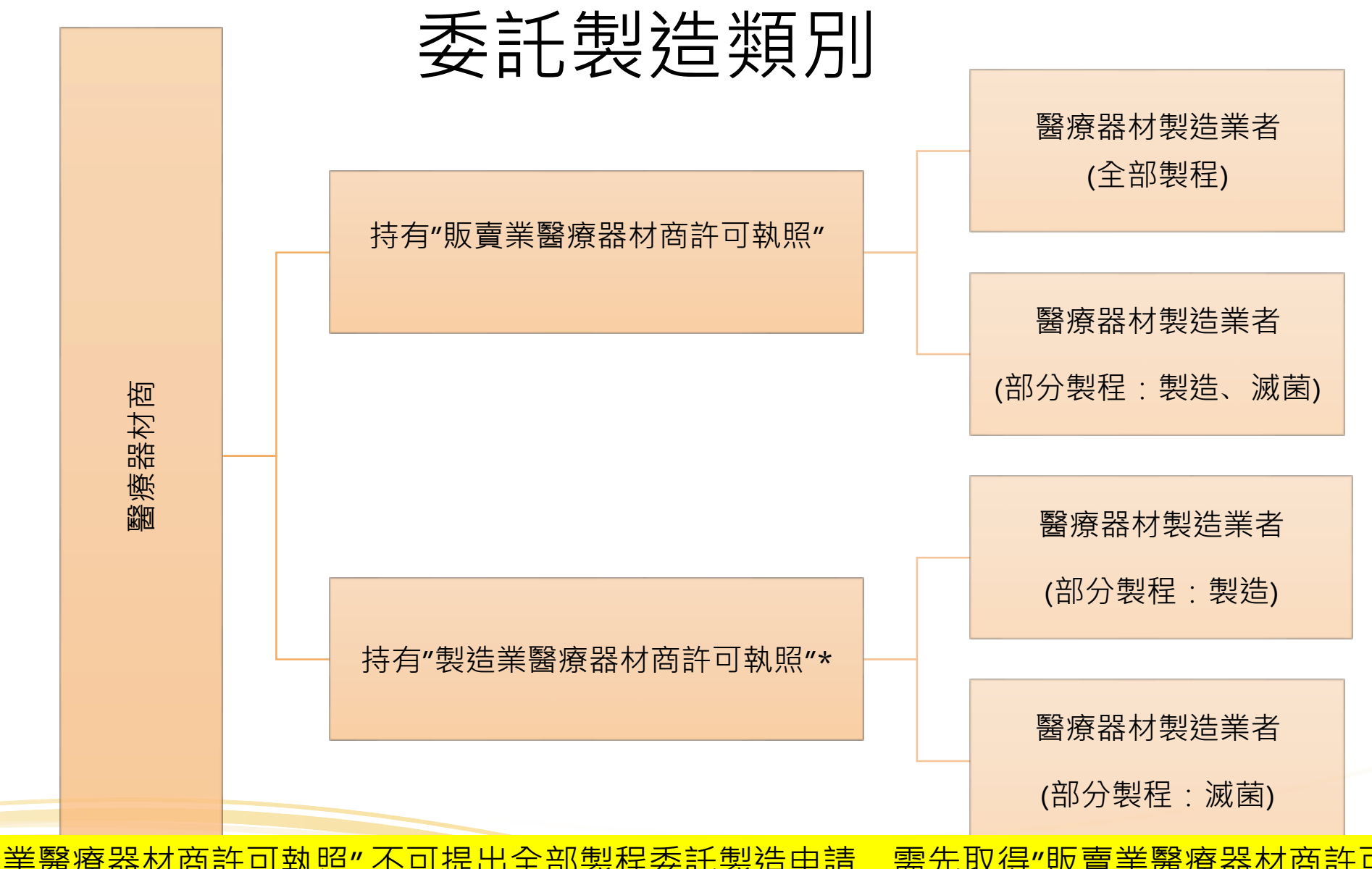

\*僅持有"製造業醫療器材商許可執照" 不可提出全部製程委託製造申請 , 需先取得"販賣業醫療器材商許可制照 , 才可提出"全部製程"委託製造許可申請。

#### 委託製造類別(舉例)

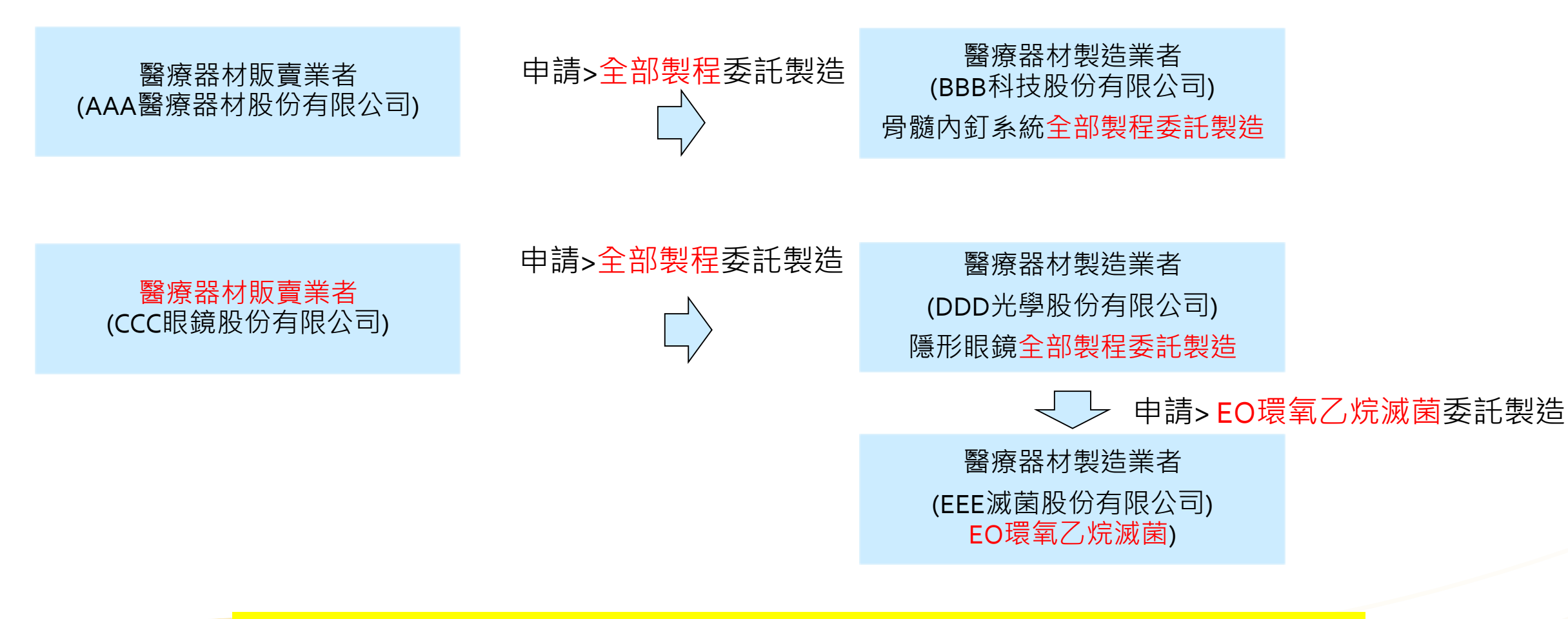

**製造**係以物理或化學方法,將材料、物質或零組件轉變成醫療器材,不以完成包裝、貼標或滅菌為必要之作業。(醫療器材管理法施行細則)

#### 委託製造類別(舉例)

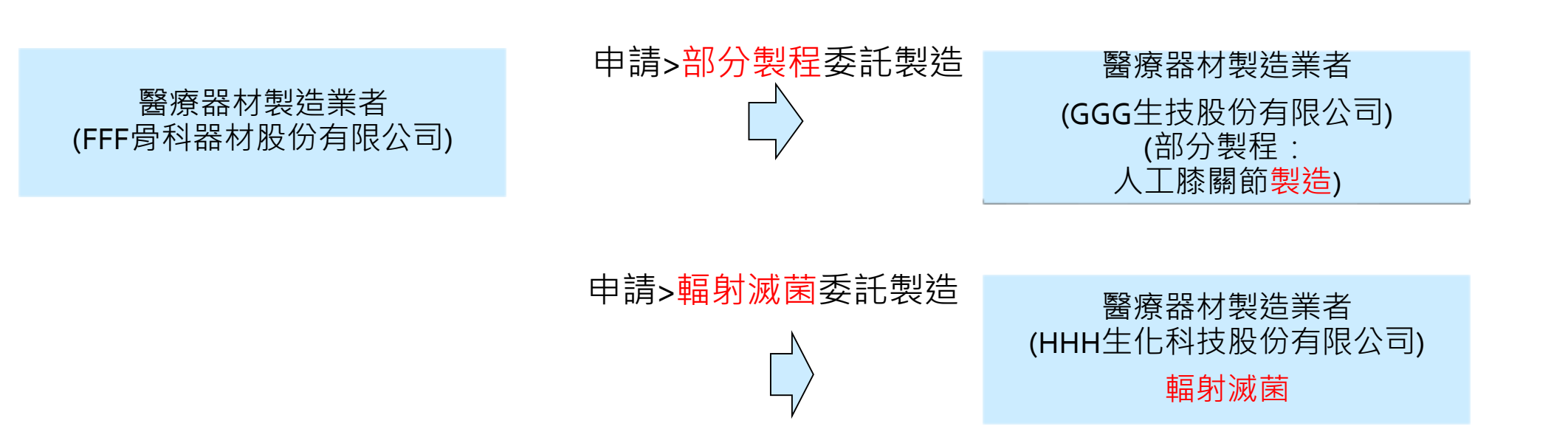

申請流程

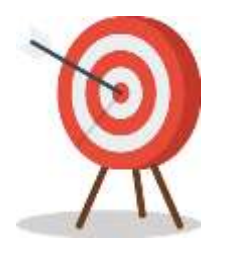

提醒"受託醫療器材製造廠"登錄「醫療器材委 託製造線上申辦系統」建立基本資料或 代替國外醫療器材製造廠申請帳號

透過「醫療器材委託製造線上申辦系統」 提出醫療器材委託製造申請

取得「醫療器材委託製造核准通知書」

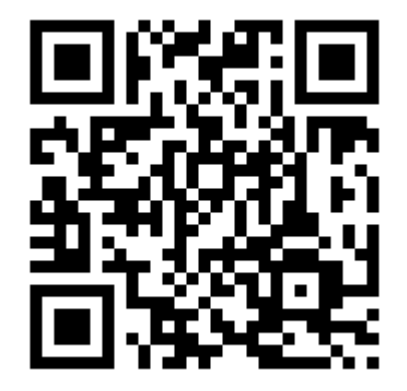

醫療器材委託製造申請須知 https://cutt.ly/UbW02WW

11

### 代替國外醫療器材製造廠(乙方)申請帳號

| <ul> <li>國外廠商帳號</li> <li>國外廠商密碼</li> </ul>                                                                                                    |  |
|----------------------------------------------------------------------------------------------------|--|
| 登入<br>代國外廠商申請 操作手册<br><sup>2000</sup> 2000-12:00 * 13:30-17:00<br>諮詢時間 : 09:00-12:00 * 13:30-17:00<br>諮詢電話 : (02)8751-6565 # 217<br>諮詢信箱 : emma.huang@hgiga.com<br>法規諮詢<br>諮詢專線[1] : 03-5732043<br>諮詢專線[2] : 03-5743868<br>雲端諮詢 : https://shorturl.at/hmsAS<br>諮詢信箱 : invan6/0itti org tw |  |
| <ul> <li>最新消息</li> <li>1120113 線上繳費確認繳費是否成功的網站</li> <li>1111220 憑證登入使用說明</li> </ul>                                                                                                    |  |

https://mdcm.fda.gov.tw/

### 代替國外醫療器材製造廠(乙方)申請帳號

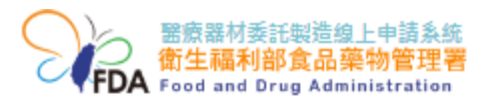

| ·•••••••••••••••••••••••••••••••••••• |            |                      |
|---------------------------------------|------------|----------------------|
| 公司/機構名稱                               | *負責人姓名     | *公司電話                |
|                                       |            |                      |
| 國外地址                                  |            | *國別                  |
|                                       |            | 請選擇                  |
| 國內代理聯絡人姓名                             | *國內代理聯絡人電話 | *國內代理公司名稱            |
|                                       |            |                      |
| 國內代理電子郵件                              |            | *國內代理公司統一編號或代理人身分證字號 |
|                                       |            |                      |
| 委託申請帳號同意書                             |            |                      |
|                                       |            |                      |

#### 醫療器材委託製造核准 申請書

#### 醫療器材委託製造申請書

| 申請日期:   | 4 | я | Ħ   |                | 中 請 编 號 : | 统     |
|---------|---|---|-----|----------------|-----------|-------|
| 醫療器材商   |   |   | 10. |                |           | 0.000 |
| 教照觉马    |   |   |     |                |           |       |
| 統一編號    |   |   |     | 醫療器材育          | 1         |       |
| A       |   |   |     | 名 種            | 6 c       |       |
| 醫療器材商   |   |   |     |                |           |       |
| 地 珐     |   |   |     | 001-0-10-2-10- | 30        |       |
| A # A   |   |   |     | 公司電報           | k i       |       |
| 聯 終 人   |   |   |     | ₩ 約 € 日        |           |       |
| 電子郵件    |   |   |     |                |           |       |
| 第者名稱    |   |   |     | 1              | 1         |       |
| 受耗者因别   |   |   |     | 1              |           |       |
| 統一編號    |   |   |     | 2              | 20        |       |
| (圖內用)   |   |   |     |                |           |       |
| 醫療器材商   |   |   |     | 8              | 32        |       |
| 教照觉竭    |   |   |     |                |           |       |
| ( 圖內用 ) |   |   |     |                |           |       |

| 品項 | 全部業 | 1 程 | 分類分級品項:                                                                        | 說明: |
|----|-----|-----|--------------------------------------------------------------------------------|-----|
| -M | 製   | 造   | 分類分級品項:                                                                        | 說明: |
|    | 滅   | 菌   | □適用 EO 滅菌之全品項」<br>□適用 Gamma 滅菌之全品項」<br>□適用 E-beam 滅菌之全品項」<br>□適用 濕熱(蒸汽)滅菌之全品項」 |     |

#### 醫療器材委託製造核准 通知書

110.5.1 歲

#### 醫療器材委託製造□核准□變更□註銷通知書

醫療器材委託製造-核准通知書(稿) □核准日期 註銷日期 主旨:有關貴公司申請醫療器材委託製造 申請 變更 註銷 委託製造編號 CM 0000 (案號: )乙案,准子□登記□變更□註鎖,檢 委 名稱 送醫療器材委託製造 核准 變更 註銷通知書 1 份,請查照。 託 14 11 說明: 製程 品項(後臺帶入品項) 項 一、若醫療器材委託製造; 次 或登録事項變更,應依 A.0000 1 全部製程 B.0000 與登錄及年度申報準 X.99999( 二、請於3日內至本署編 2 製造 A.0000 內容相符,如有疑義 B.0000 2787-0000 . X.99999( 3 滅菌 適用()減菌方法之全品項 正本:申請人 副本:□委託者□受託者

#### 實施日期(注意事項)

- (一) 醫療器材委託製造應由委託者提出申請,一案以一家受託者為限。
- (二) 委託者及受託者皆須於「醫療器材委託製造線上申辦系統」申請帳號。
- (三) 受託者為國外醫療器材製造業者,得由委託者代為申請帳號。
- (四)除依本法第二十二條第二項規定免取得製造許可之品項者外,受託者應先取得醫療器材 製造許可後,委託者始得申請醫療器材委託製造。
- (五) 醫療器材委託製造變更,應由委託者提出申請。
- (六)受託者名稱或地址變更,以未涉及權利移轉者為限;涉及權利移轉者,應重新申請醫療 器材委託製造。
- (七) 醫療器材委託製造註銷,得由委託者或受託者提出申請。
- (八) 業者於「醫療器材委託製造線上申辦系統」填寫資料後,如未送出,僅保留九十日。
- (九) 自110年5月1日起,新申請之醫療器材查驗登記案(不含申復案)如涉及委託製造, 應先完成醫療器材委託製造核准登記。
- (十) 原醫療器材許可證已登記委託製造,得於委託製造情形變更時,始提出委託製造申請。
- (十一)醫療器材委託製造情形有變更時,應於完成委託製造核准登記或變更登記後,逐一申請 相關醫療器材許可證或登錄之登記事項變更。
- (十二)僅委託包裝、貼標、非「將材料、物質或零組件轉變成醫療器材」之部分製程、最終驗 放者,無須申請醫療器材委託製造。

二、「醫療器材委託製造線上申辦系統」申辦流程與 示範

17

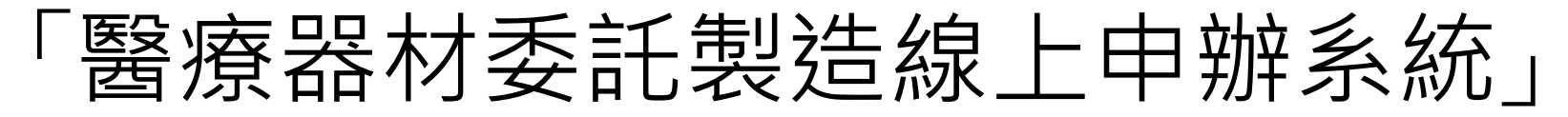

| 衛生福利部食品藥物管理署<br>FDA Food and Drug Administration |  |
|--------------------------------------------------|--|
| 復證登人                                             |  |
| ● 工商憑證                                           |  |
| ○ 工商憑證授權之自然人憑證                                   |  |
| 統一編號                                             |  |
| ○ 工商憑證授權之健保卡                                     |  |
| 統一為編號                                            |  |
| 身分證號                                             |  |
|                                                  |  |

https://mdcm.fda.gov.tw/

#### 工商憑證IC卡系統登錄說明

- 自中華民國112年1月1日起,可利用"工商憑證IC卡"進行系統登入(無需另外申請使用帳號)。
- 若有需要可使用"自然人憑證IC卡/健保IC卡"進行系統登入(非強制),使用"自然人憑證 IC卡/健保IC卡"需先進行設定。

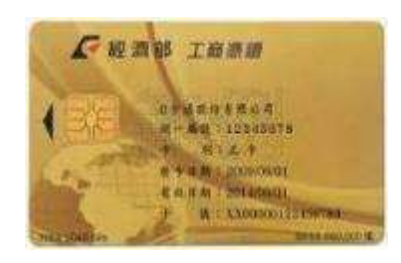

|               | 新算券代售紙載記用   | 子化基件 於信   |
|---------------|-------------|-----------|
|               |             |           |
| 4.6           | - APR       | 142.84    |
| 511 - B1      | 84.44       | 建合物和原料    |
| 1.441         |             |           |
| 7748          |             |           |
| Company and   | 145-144     | 14x 84    |
| 0.0.9.0.0     | 29.4        | 计算电路      |
| x, +E         | -10 A - A B | 140185    |
| a link        | 4-0 AA      | MACT BUIL |
| acontectation | Line        |           |
| 6.8°          | 1 a 10 7 al |           |
| 122.U 10      | 2 1000      | 5g)       |

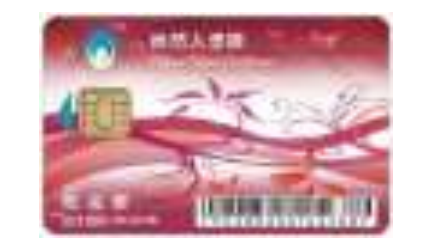

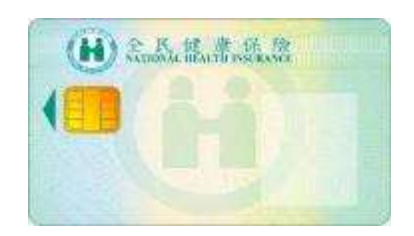

19

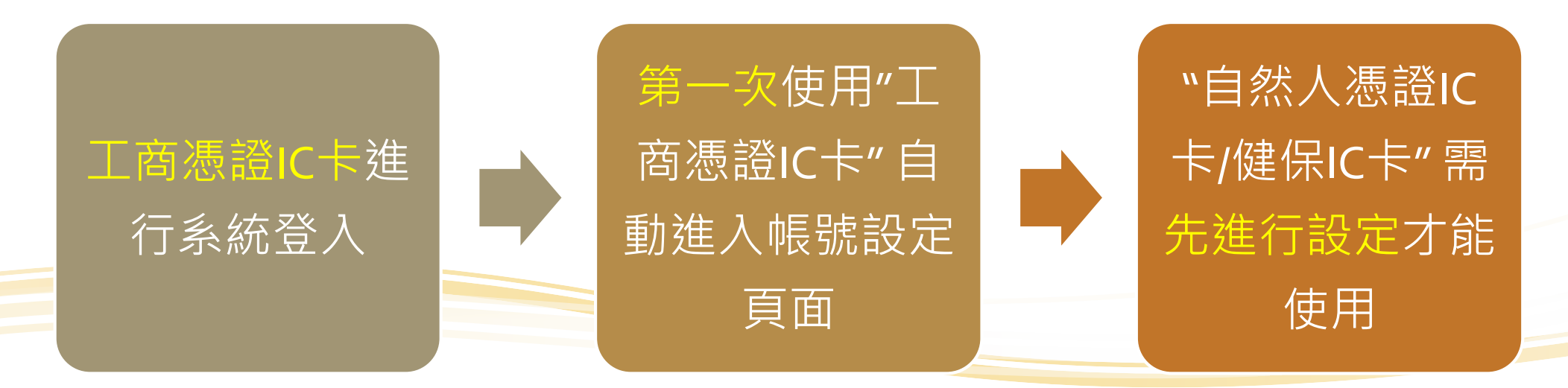

#### 自然人憑證/健保IC卡設定

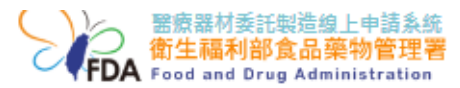

#### 工研院系統諮詢服務2 😃 登出

20

| R     | 廠商資料 - 編輯                      |                                                                                                    |
|-------|--------------------------------|----------------------------------------------------------------------------------------------------|
|       | * 姓名                           | 吴俊彥                                                                                                    |
|       | * 公司電話                         | 035732043                                                                                                    |
|       | 聯絡電話                           | 035732043                                                                                                    |
|       | * 電子郵件                         | jywu6@itri.org.tw                                                                                             |
|       | ▼准留對薩                          | ○ 工商憑證授權之自然人憑證 請輸入身分證號碼                                                                                       |
|       | POINT 3-17-0                   | ○ 工商憑證授權之健保卡 請輸入身分證號碼                                                                                         |
| 系統操作証 | * 狀態<br>諮詢   諮詢時間: 09:00-12:00 | <ul> <li>● 啟用 ○ 停用</li> <li>▶ 13:30-17:00   諮詢電話: (02)8751-6565 # 217   諮詢信箱: emma.huang@hgiga.com</li> </ul> |
| 法規諮詢  | 諮詢專線[1]: 03-5732043            | 諮詢專線[2]: 03-5743868   雲端諮詢: https://shorturl.at/hmsAS   諮詢信箱: jywu6@itri.org.tw                               |

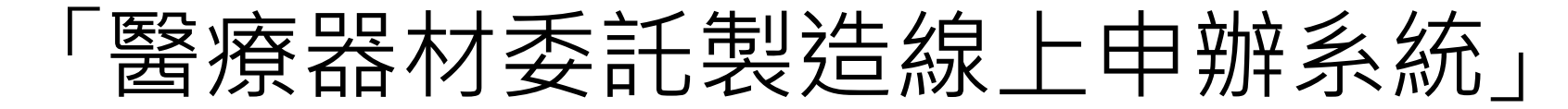

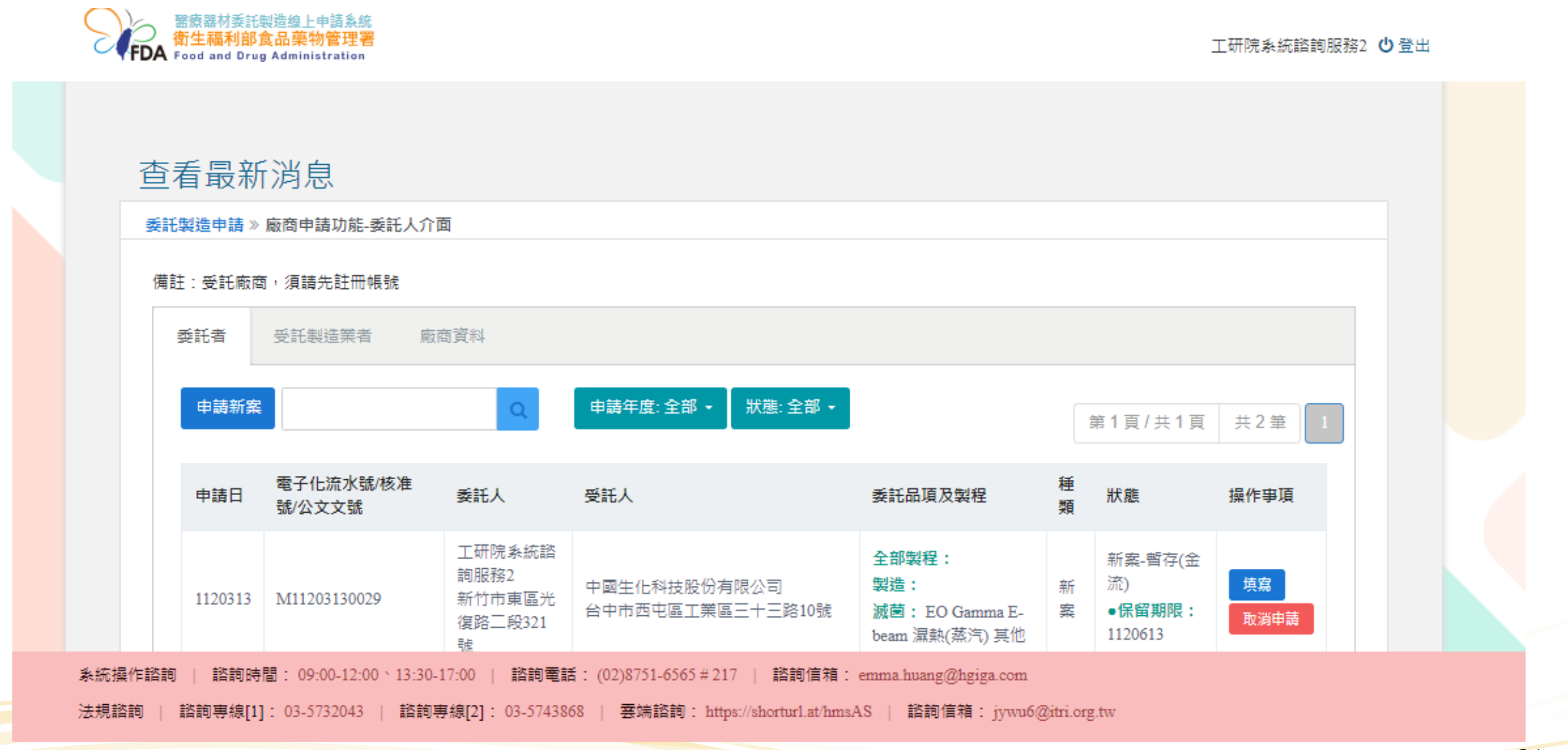

https://mdcm.fda.gov.tw/

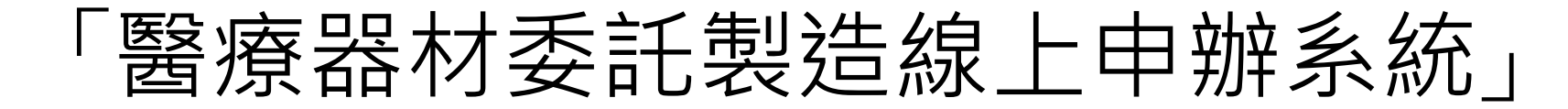

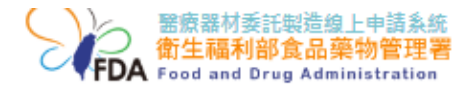

工研院系統諮詢服務2 😃 登出

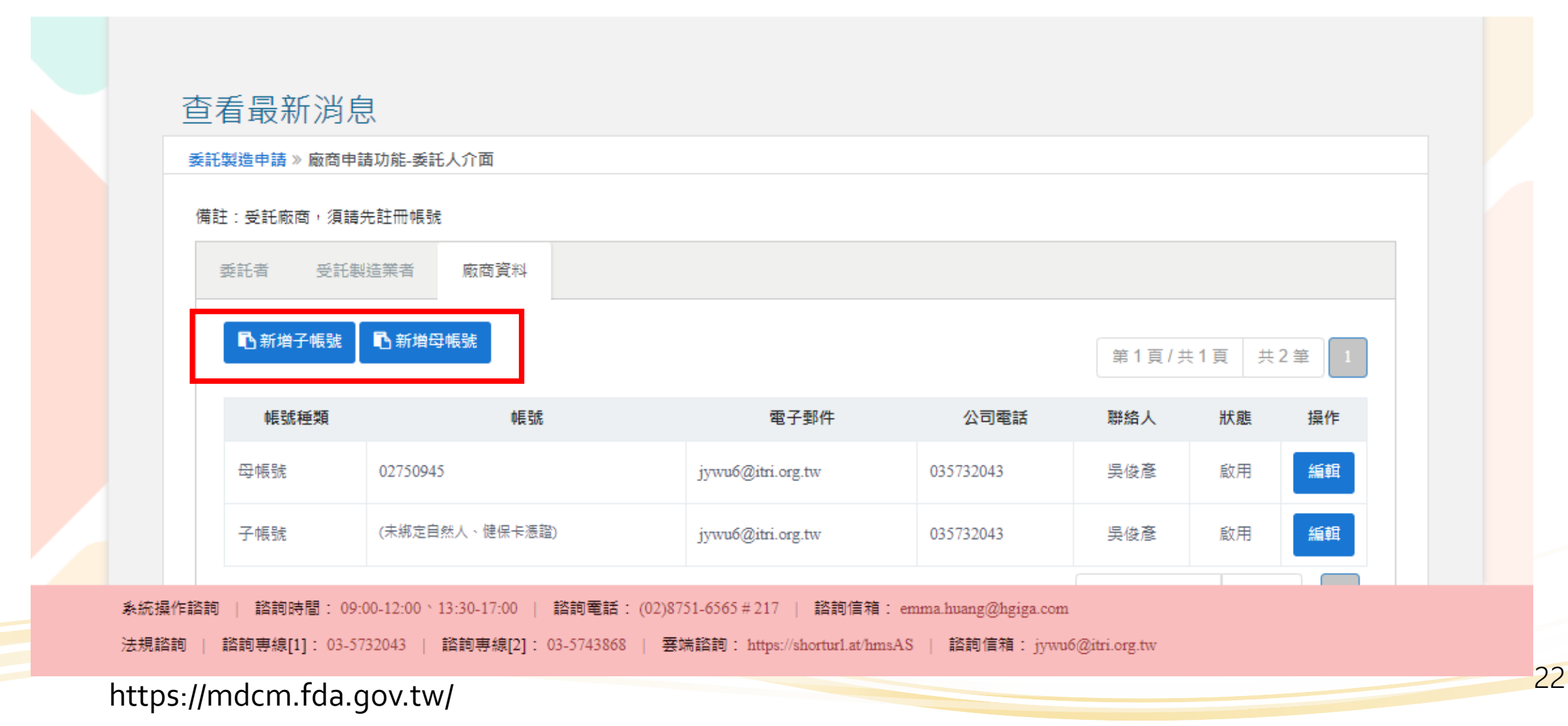

#### 醫療器材委託製造申辦步驟

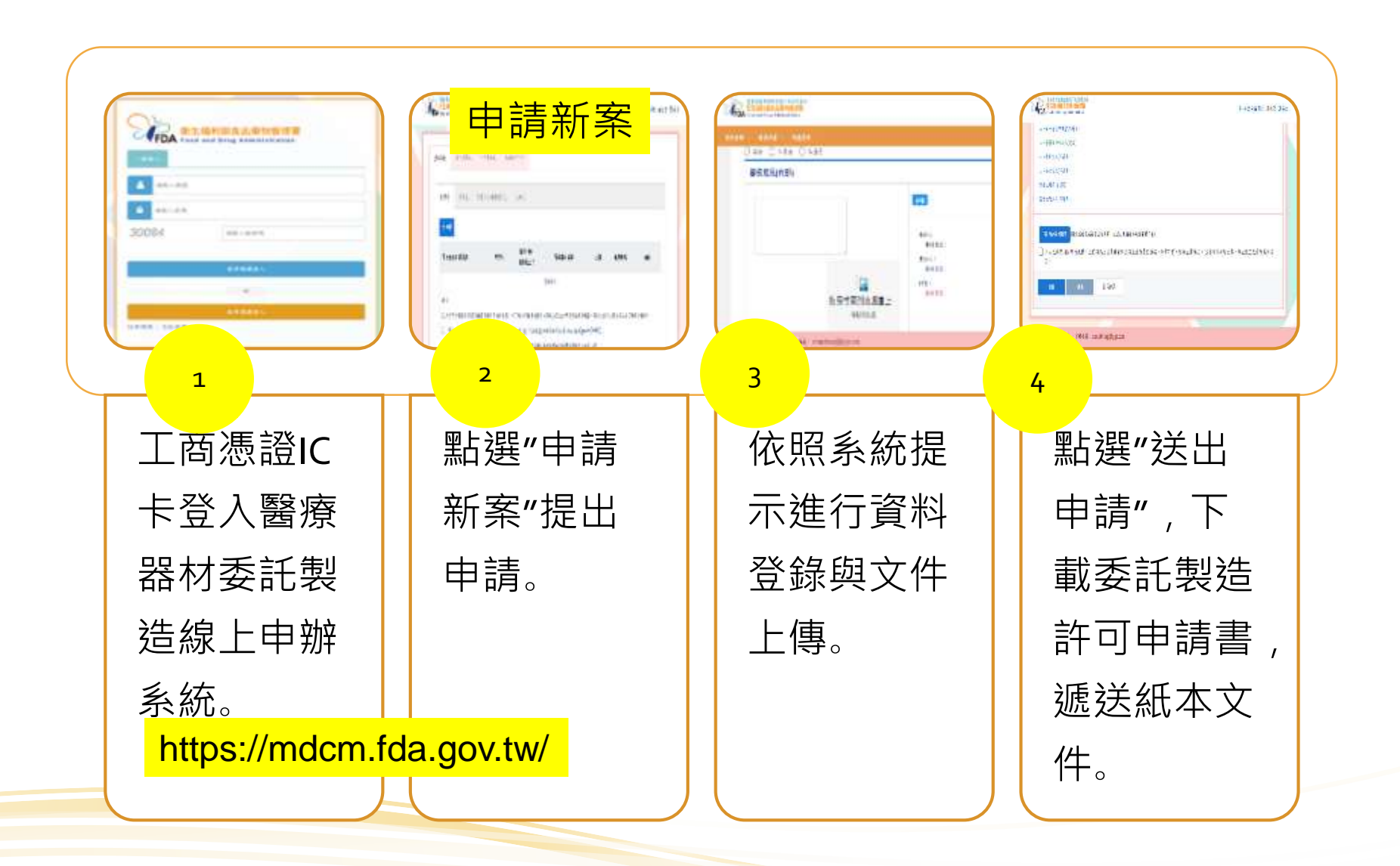

#### 「醫療器材委託製造線上申辦系統」 (案件申請)

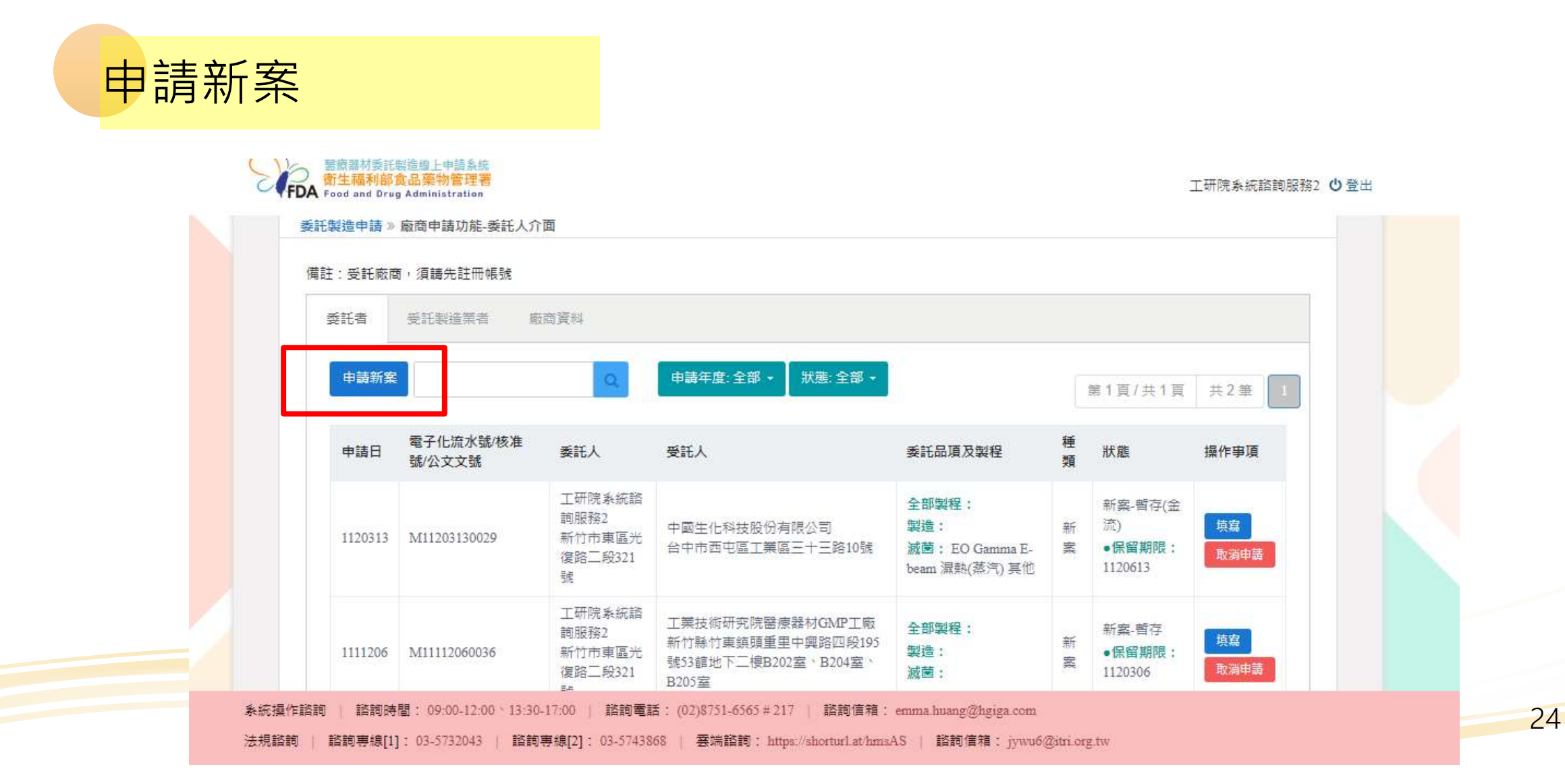

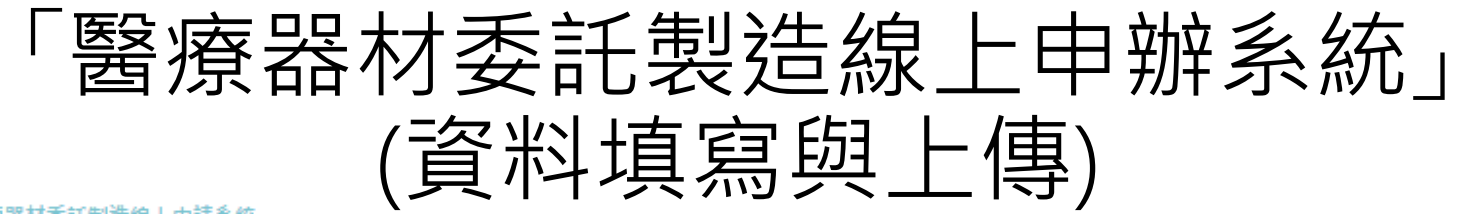

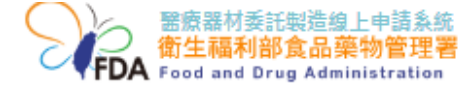

工研院系統諮詢服務2 😃 登出

| 貞心 |              | 二 1 <del>] ]</del><br>請功能-新案申請畫面                            |                                  |             |              |
|----|--------------|-------------------------------------------------------------|----------------------------------|-------------|--------------|
|    |              |                                                             |                                  |             |              |
|    | 申請編號:M112031 | 醫<br>30029                                                  | 衛生福利部<br>療器材委託製造申請書              |             | 申請日期:1120313 |
|    | 委託者          |                                                             |                                  |             |              |
|    | 醫療器材商執照      | 醫療器材販賣業許可執照:<br>醫療器材製造業許可執照:醫療器材製造業<br>(請確認執照及資訊為最新本,如需修改請到 | 許可執照,執照號碼:竹縣藥製字第<br>至《帳號管理》進行修正) | 5107150001號 |              |
|    | 統一編號         | 02750945                                                    | 醫療器材商名稱                          | 工研院系統諮詢服務2  |              |
|    | 醫療器材商地址      | 新竹市東區光復路二段321號                                              |                                  |             |              |
|    | 負責人          | 劉文雄                                                         | 公司電話                             | 035732043   |              |
|    | ₩2.442 Å     | ⊑/# <b>玄</b>                                                | ·                                | 025722042   |              |

#### 「醫療器材委託製造線上申辦系統」 (資料填寫與上傳)

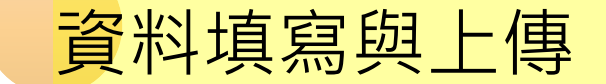

醫療器材委託製造線上申請系統 衛生福利部食品藥物管理署 FDA Food and Drug Administration 工研院系統諮詢服務2 😃 登出 中國生化科技股份有限公司 醫療器材商名稱\* 受託者國別 統一編號 易廷企業有限公司文工廠 (國內用) 杏鑫儀器有限公司 中國生化科技股份有限公司 醫療器材製造業許可 執昭 廣鎬企業有限公司 (國內業者適用) 台塑生醫科技股份有限公司宜蘭廠 邦特生物科技股份有限公司 醫療器材商地址\*  $\mathbf{T}$ 負責人\* 電話\* 04-23597515 陣信宏 電子郵件\* cbc.biotech@msa.hinet.net 🦳 不適用,說明: QMS 系統操作諮詢 | 諮詢時間: 09:00-12:00 \ 13:30-17:00 | 諮詢電話: (02)8751-6565 # 217 | 諮詢信箱: emma.huang@hgiga.com

法規諮詢 | 諮詢專線[1]: 03-5732043 | 諮詢専線[2]: 03-5743868 | 雲端諮詢: https://shorturl.at/hmsAS | 諮詢信箱: jywu6@itri.org.tw

#### 「醫療器材委託製造線上申辦系統」 (資料填寫與上傳)

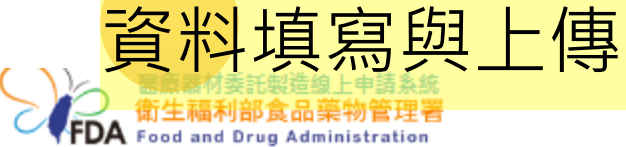

工研院系統諮詢服務2 🙂 登出

|               | <b>AH</b> /\                         |                                                                                                    |
|---------------|--------------------------------------|----------------------------------------------------------------------------------------------------|
|               | 電子郵件*                                | cbc.biotech@msa.hinet.net                                                                                                    |
|               | QMS<br>(國內業者適用)                      | <ul> <li>□ 不適用,說明:</li> <li>□ 免取得製造許可品項,說明: AA</li> <li>□ 適用</li> </ul>                                                                                               |
|               | QSD核准函<br>(國外業者適用)                   | <ul> <li>□ 不適用, 説明:</li> <li>□ 免取得製造許可品項, 説明: AA</li> <li>□ 適用</li> </ul>                                                                                             |
|               |                                      | 檢附檔案:<br>▲ 檔案上傳<br><u>112年度醫療器材來源流向管理暨單一識別系統法規說明-議程.pdf</u> ■                                                                                                    |
| 洜統操作諮<br>法規諮詢 | 韵   諮詢時間:09:00-<br>  諮詢専線[1]:03-5732 | -12:00、13:30-17:00   諮詢電話: (02)8751-6565 # 217   諮詢信箱: emma.huang@hgiga.com<br>2043   諮詢專線[2]: 03-5743868   要端諮詢: https://shortur1.at/hmsAS   諮詢信箱: jywu6@itri.org.tw |

#### 「免取得醫療器材製造許可品項」公告(110.7.1)

| C | 伊日本 御生福和<br>FDA Taiwan For | Q請輸入關鍵字●站台 〇站外 搜尋 進階搜尋Q請輸入關鍵字●站台 〇站外 搜尋Drug Administration熱門關鍵字: 食品添加物 營養標示 非登不可 基因改造 |   |
|---|----------------------------|---------------------------------------------------------------------------------------|---|
|   | 公告資訊                       | 關介紹 業務專區 法規資訊 便民服務 出版品 政府資訊公開 個人化服務                                                   |   |
|   | 444<br>444                 | ::: 目前位置:首頁 > 公告資訊 > 本署公告                                                             |   |
|   | 公告資訊                       | 📑 😣 📨 🔂 🥌                                                                             | 1 |
|   | 本署公告                       | 訂定「免取得醫療器材製造許可品項」,並自即日生效。【發布日期:2021-07-16】                                            |   |
|   | 本署新聞                       | * + + + = = = 110 + 7 = 16 -                                                          |   |
|   | 維護公告                       | 贺文日期, 平攀氏國110年7月10日                                                                   |   |
|   | 活動訊息                       | 發文字號:衛授食字第1101104548號                                                                 |   |
|   | 預告法規沿革區                    | 附件:免取得醫療器材製造許可品項                                                                      |   |
|   | 食藥闢謠專區                     | 主日·訂定 光取得當滾茲材聚這計可而項」,並且呼口生效。                                                          |   |
|   | 食藥膨風廣告專                    | 依據:醫療器材管理法第二十二條第二項。                                                                   |   |
|   |                            | 公告事項:免取得醫療器材製造許可品項如附件。                                                                |   |

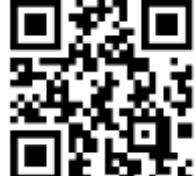

https://shorturl.at/dtwS9

#### 「醫療器材委託製造線上申辦系統」 (資料填寫與上傳)

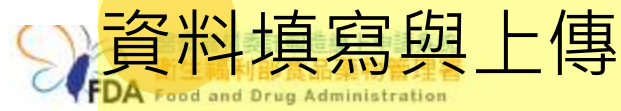

工研院系統諮詢服務2 😃 登出

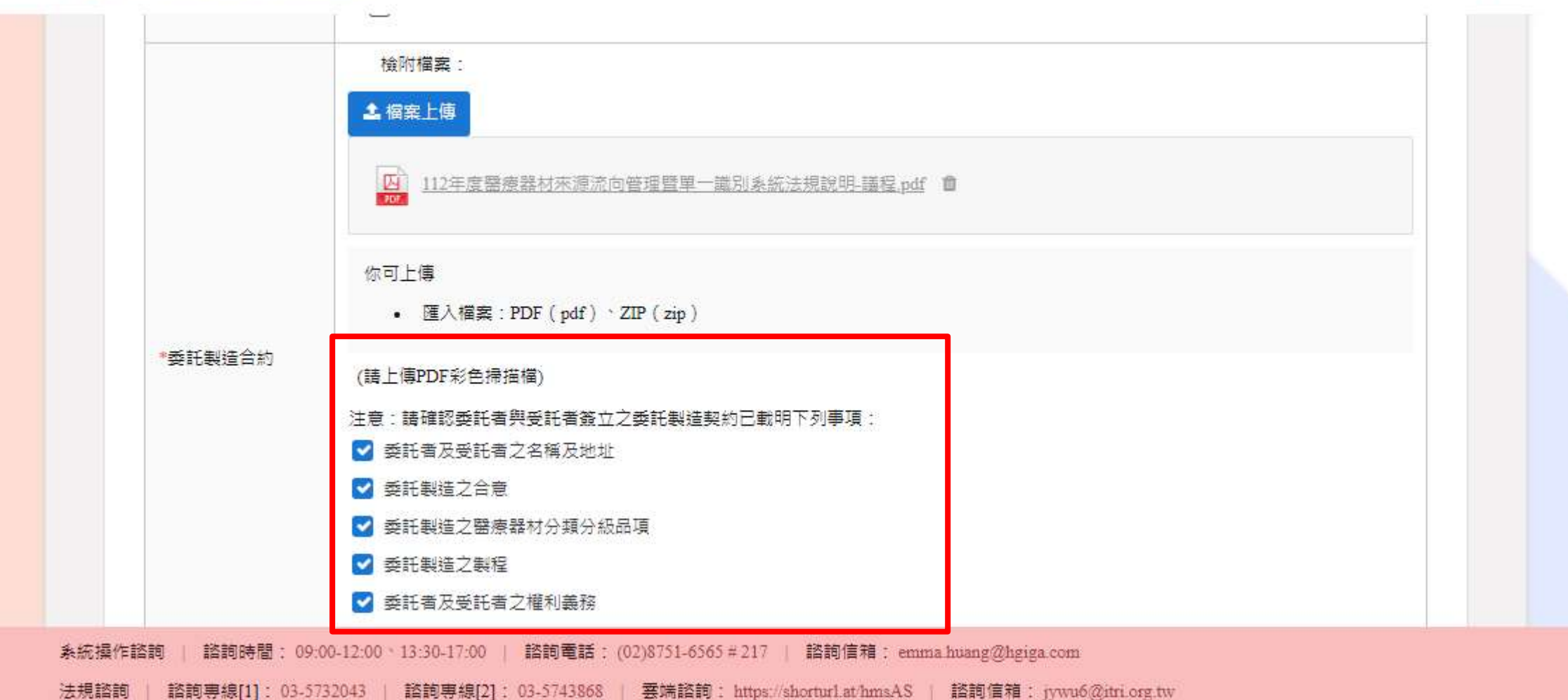

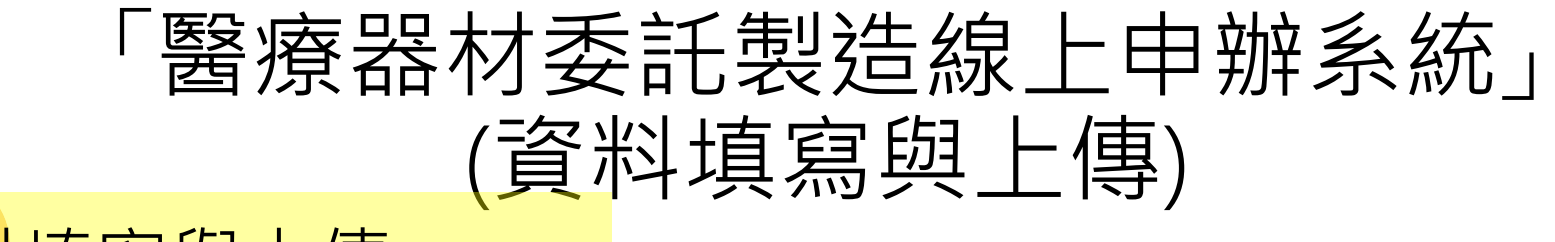

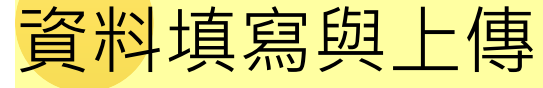

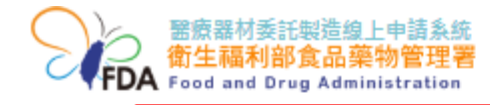

工研院系統諮詢服務2 😃 登出

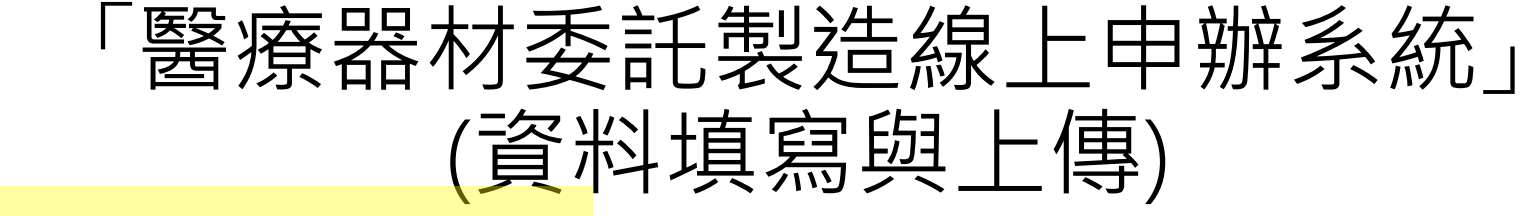

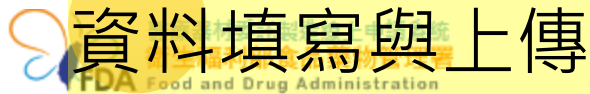

工研院系統諮詢服務2 🙂 登出

31

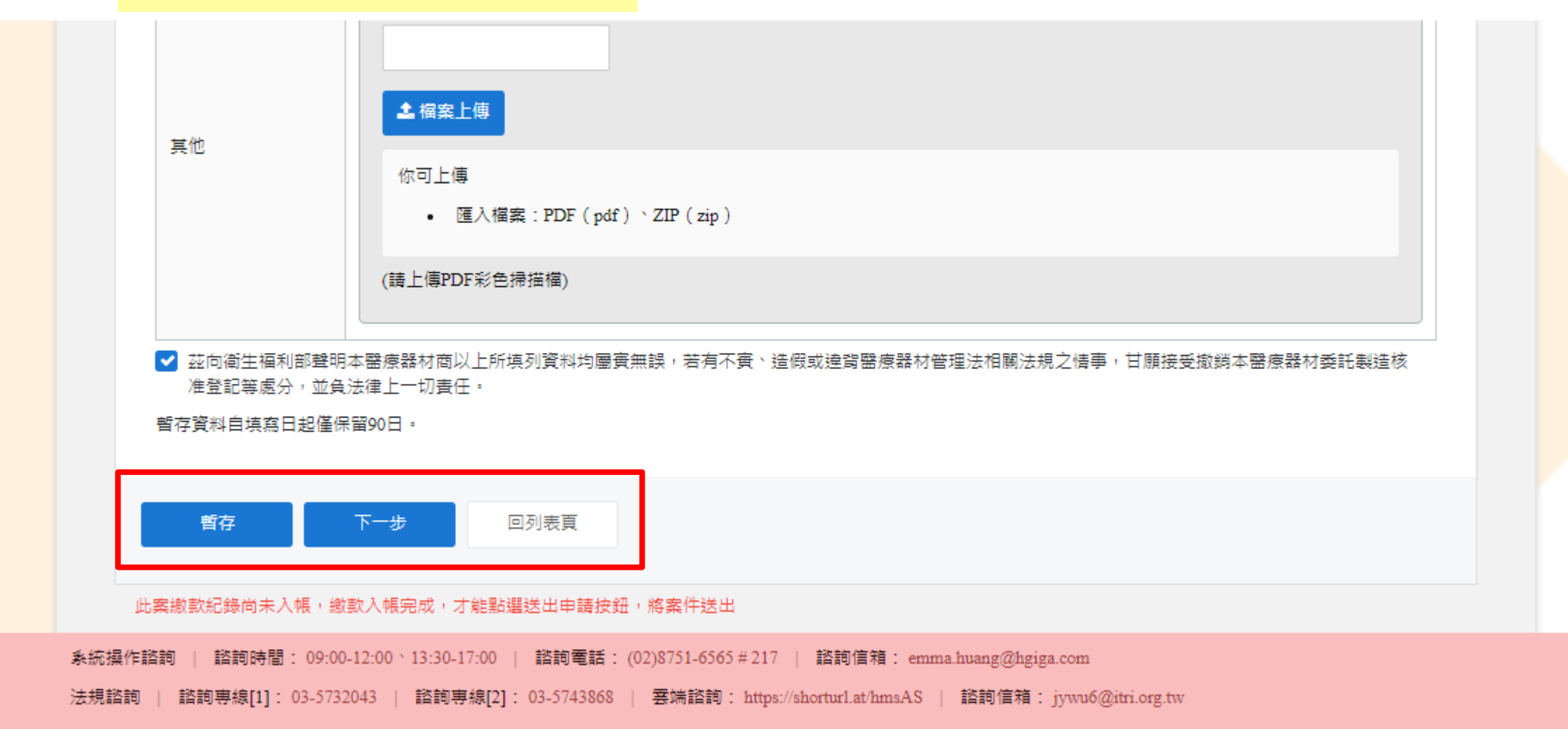

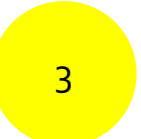

#### 「醫療器材委託製造線上申辦系統」 (資料填寫與上傳)

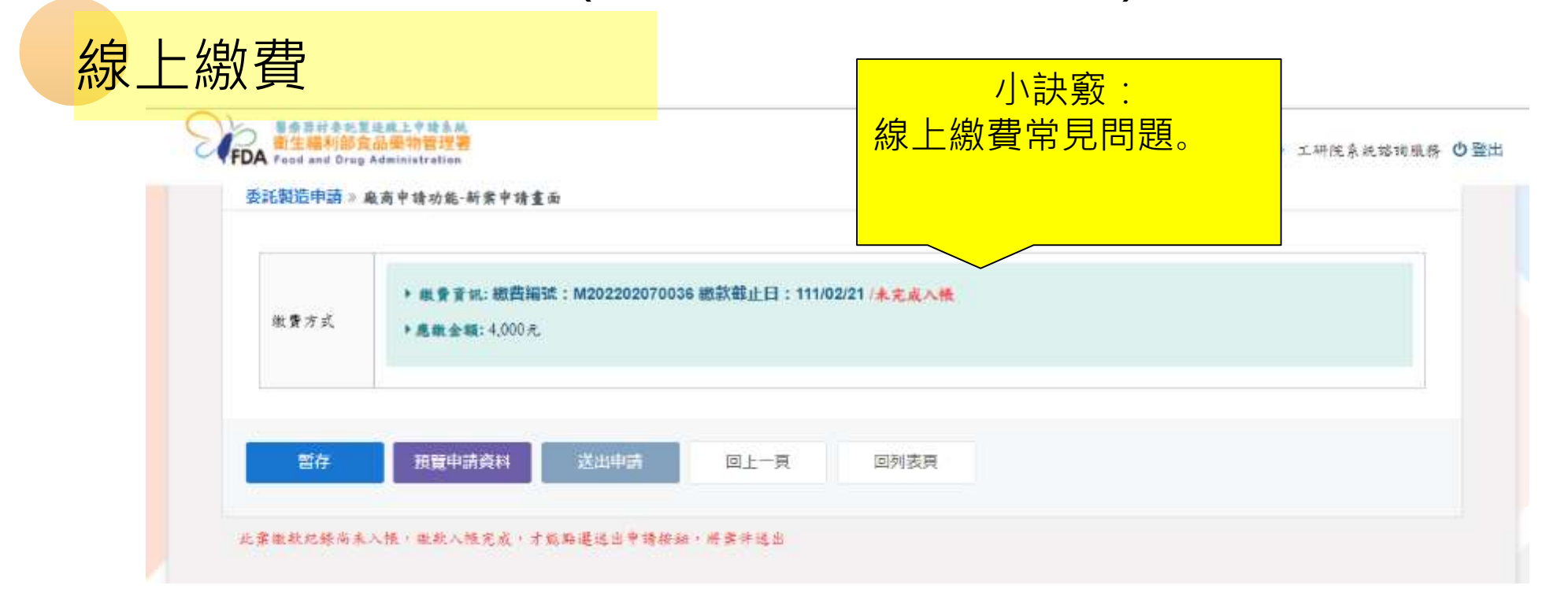

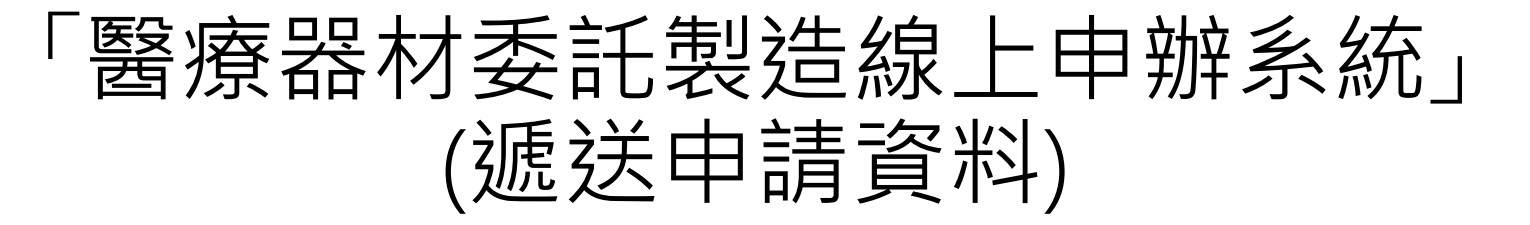

| 遞送申請資料              |                             |                                        | ◎3小時5                    | 7分55秒 工研院系统编制服务 😃 登出 |
|---------------------|-----------------------------|----------------------------------------|--------------------------|----------------------|
|                     |                             |                                        |                          |                      |
| 委託製造申請。<br>優林:や好な   | 廠商申請功能-委託人介面<br>板,領請并結研修修   |                                        |                          |                      |
| 管理署<br>tration      |                             |                                        |                          | 3小時57分               |
|                     | 如送出申請,請下載並列!<br>約)紙本函送食藥署。  | P申請 <mark>書後,</mark> 併同所需檢附文件(         | 醫療器材商執照、製造許可             | <b>、</b> 契           |
| 功能-委1               |                             |                                        |                          |                      |
| 七註冊根書               |                             |                                        |                          | 明                    |
| 造業者                 | 瓢茴資料                        |                                        |                          |                      |
| 系统操作:<br>法规路询 路讷尊娘[ | ]:03-5732043   話論享錄[2]:03-5 | 43868   拿味花铃:https://shorturi.at/hmsAS | i 路路信报:jywuó强itri.erg.tw |                      |

#### 「醫療器材委託製造線上申辦系統」 (遞送申請資料)

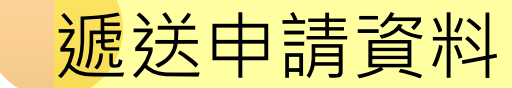

#### 醫療器材委託製造申請書

|    | 申請日期:            | 年 | 月 | E | 申請編號:        | 號 |
|----|------------------|---|---|---|--------------|---|
| 委託 | 醫療器材商執照號碼        |   |   |   |              |   |
| 人  | 統一編號             |   |   |   | 醫療器材商<br>名 稱 |   |
|    | 醫療器材商<br>地 址     |   |   |   |              |   |
|    | 負責人              |   |   |   | 公司電話         |   |
|    | 聯絡人              |   |   |   | 聯絡電話         |   |
|    | 電子郵件             |   |   |   | \$. \$.      |   |
| 受  | 業者名稱             |   |   |   | A 10         |   |
| 託  | 受託者國別            |   |   |   | 0            |   |
| 人  | 統 一 編 號<br>(國內用) |   |   |   |              |   |
|    | 醫療器材商            |   |   |   |              |   |

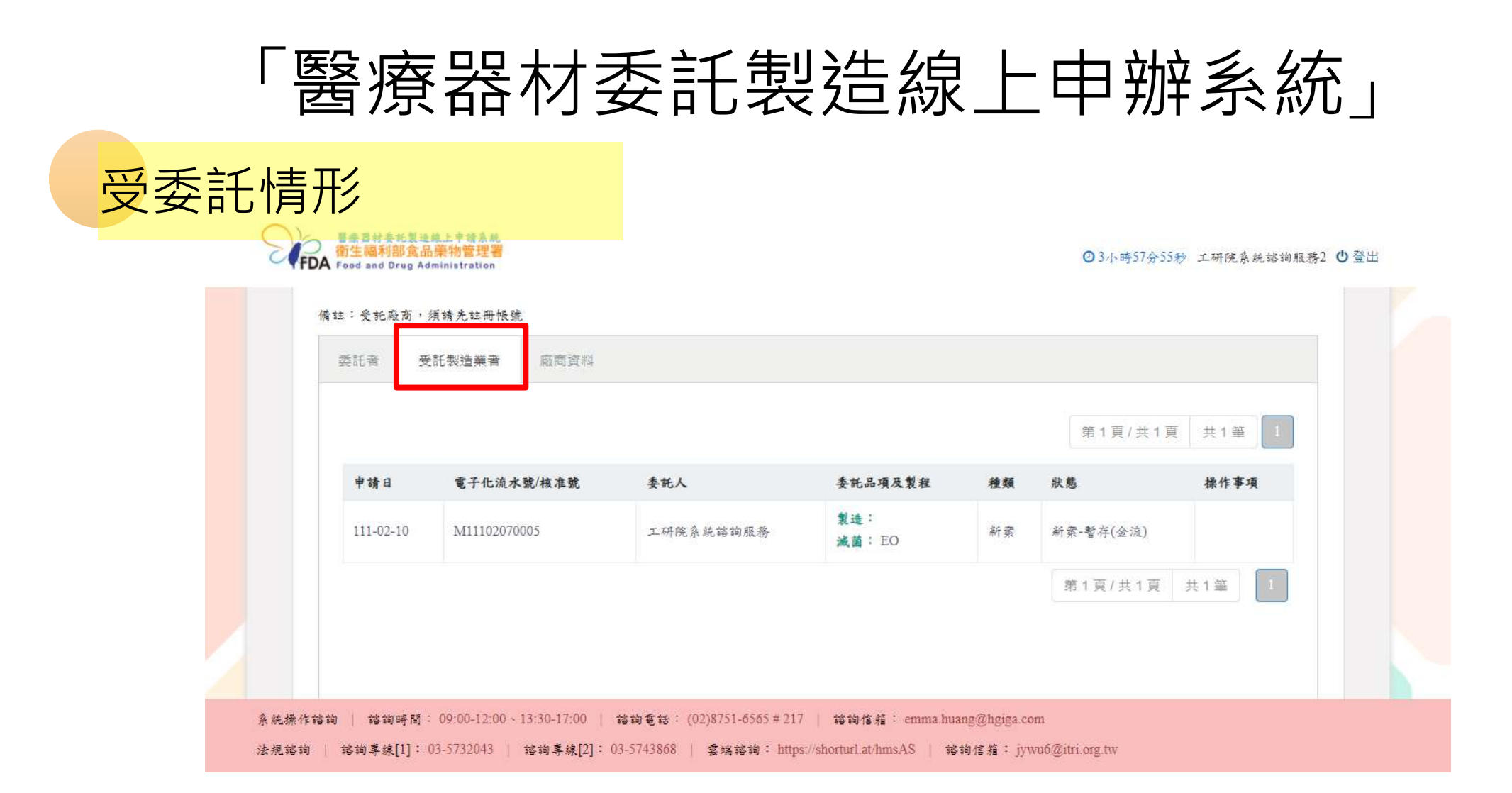

#### 三、醫療器材委託製造許可申辦 Q&A 常見問題

#### TFDA 醫療器材委託製造專區

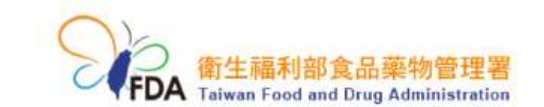

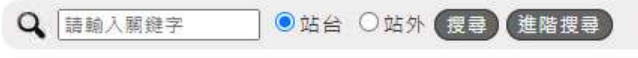

熱門關鍵字: 食品添加物 營養標示 非登不可 基因改造

公告資訊 機關介紹 業務專區 法規資訊 便民服務 出版品 政府資訊公開 個人化服務

| 業務專區  | … 目前位置:首頁 > 業務専區 > 醫療器            | 材 > 醫療器材委託製造                                                                      |
|-------|-----------------------------------|-----------------------------------------------------------------------------------|
| 食品    | 醫療器材委託製造【發布日期                     | 3 : 2021-04-29]                                                                   |
| 藥品    | 醫療器材委託製造申請及相關                     | 事項                                                                                |
| 醫療器材  | 一、法源依據:                           | 國內醫療器材商委託國內、外醫療器材製造業者、執行下列委託製造程序之                                                 |
| 化粧品   | — 依《醫療器材管理法》第23個<br>其他製造業者製造或接受委託 | <ul> <li>一、微中調整機械材委託製題。</li> <li>1. 全部製程【即製造、包裝、貼標、減菌及最終驗放全部程序之全程委託】。</li> </ul>  |
| 管制藥品  | — 兴土官候關後准具委託具他書<br>前一項委託製造之由請文件、  | <ol> <li>製造程序【製造是指以物理或化學方法,將材料,物質或零組件轉變成醫療器材,不以<br/>完成包裝,貼標或減菌為必要之作業】。</li> </ol> |
| 區管理中心 | 則,由中央主管機關定之。                      | 3. 滅龍程序 -                                                                         |

https://www.fda.gov.tw/TC/siteContent.aspx?sid=11649

### 哪裡可以獲得近一步協助?

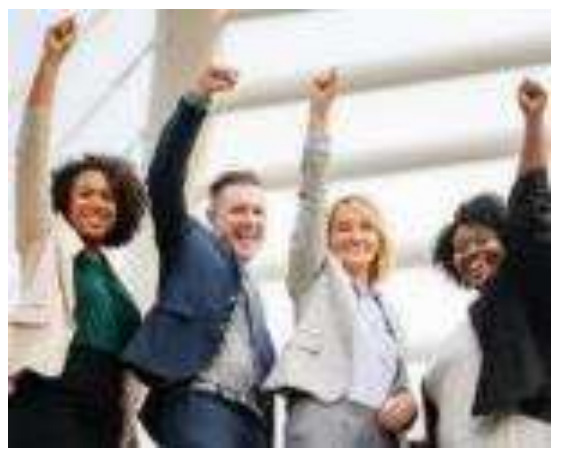

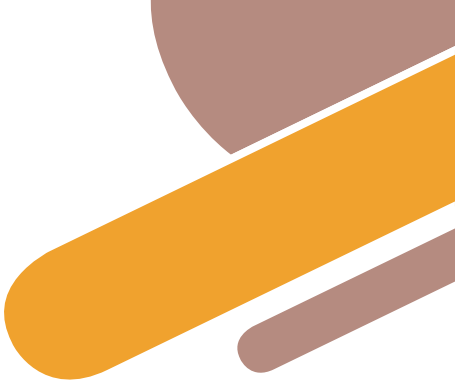

▶ 醫療器材委託製造線上申辦系統(TFDA) https://mdcm.fda.gov.tw/Admin/Cms/Login

▶工業技術研究院

諮詢專線:03-5732043 諮詢專線:03-5743868 E-Mail:jywu6@itri.org.tw

▶雲端諮詢:https://shorturl.at/hmsAS

| 醫療器                                     | 材委言              | 毛製造約          | 泉上申辦              | 系統    |
|-----------------------------------------|------------------|---------------|-------------------|-------|
| 食品藥物<br>申報系統                            | 管理署<br>」 雲端      | 「醫療器<br>諮詢平台  | 财委託製造             | 緣上    |
| 本系統提供意思義物<br>Emell <mark>I的</mark> 時間處。 | 台·珠岩「醫療器         | 林委托製造線上中東     | -<br>8兵統」線上結构,忽亦回 | 直接患治验 |
| 寧縮人:吳俊彦<br>專遼電話:(03)5743                | 1868 Email : Jyw | a6@dti.org.tw |                   |       |

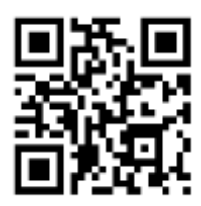

## 謝謝聆聽,敬請指導